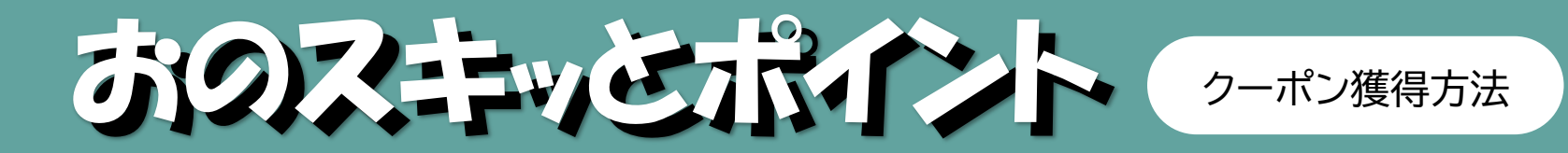

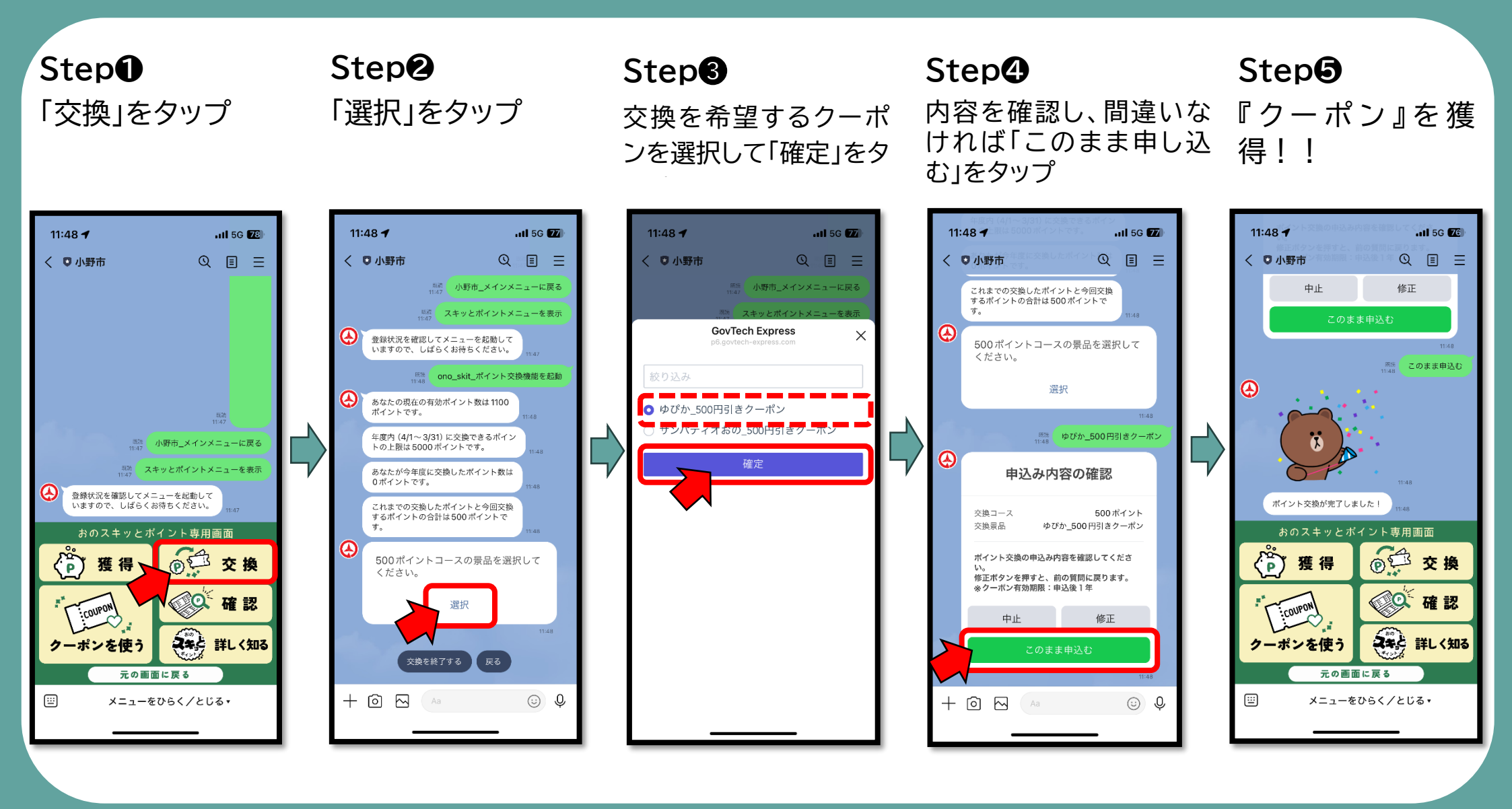

小野市市民福祉部健康増進課